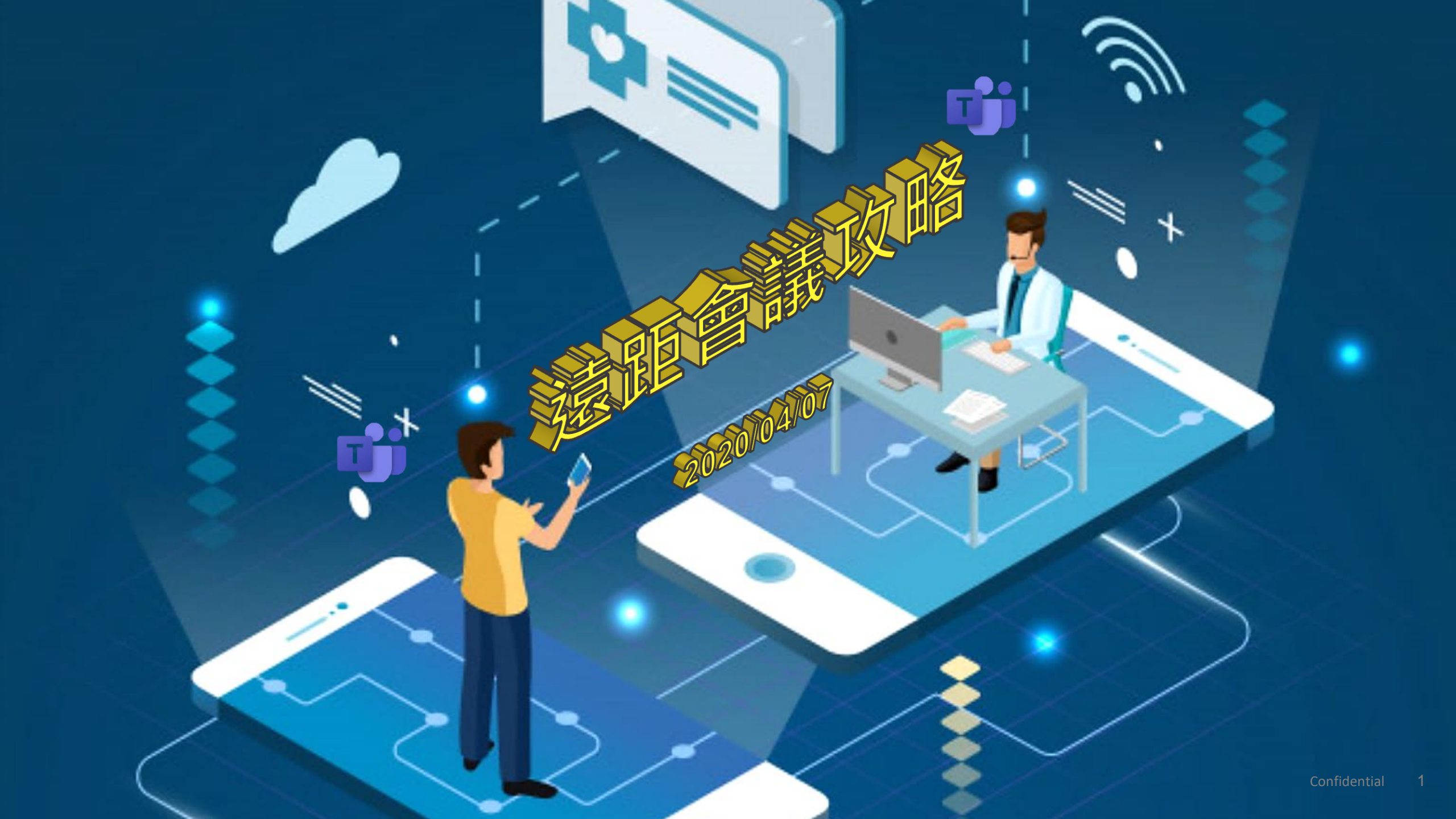

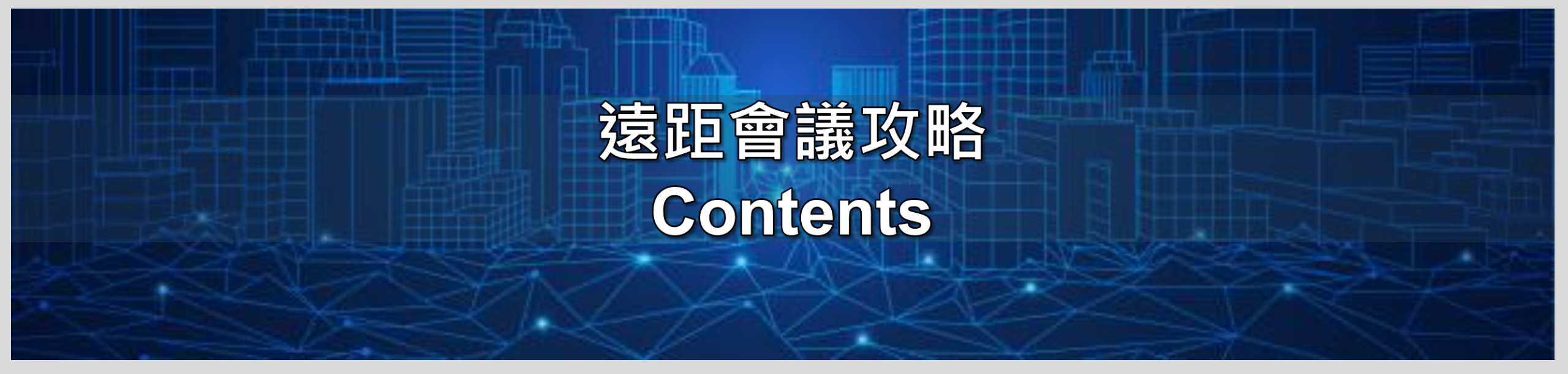

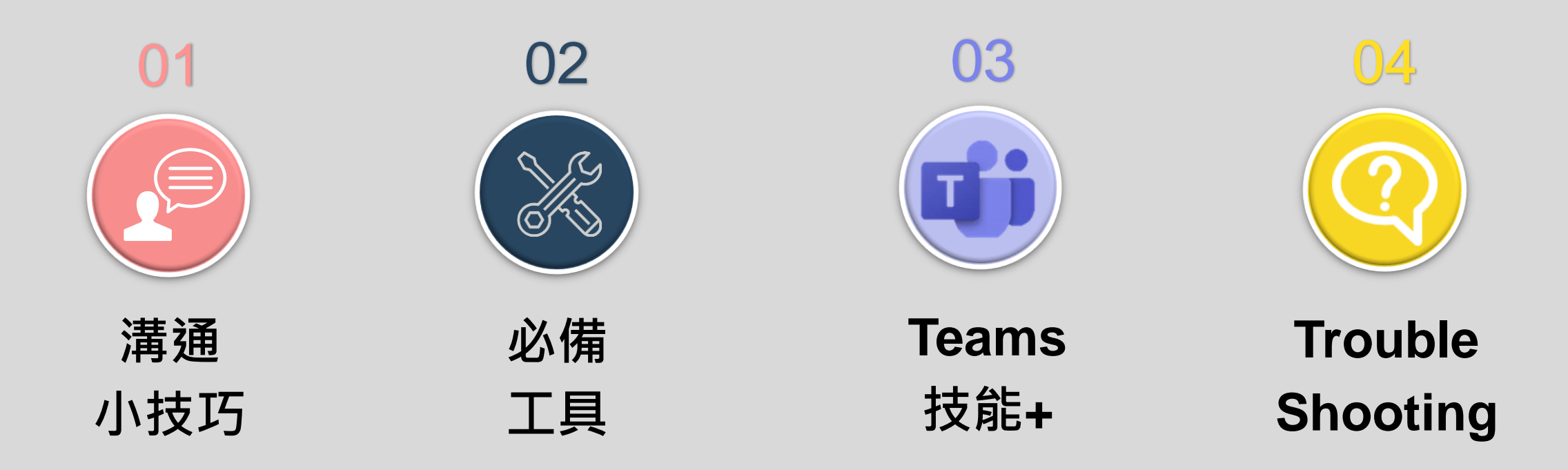

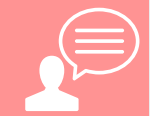

## 無法面對面,如何提升溝通品質?

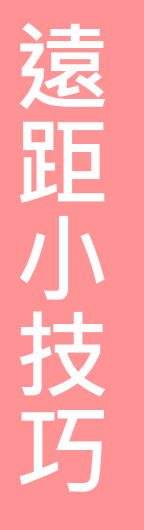

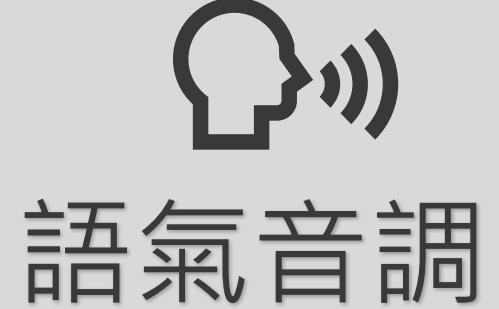

- ☑ 語氣適當變化
- ☑ 講話速度慢一些、咬字清楚
- ☑ 需要發言時才開啟麥克風,其餘時候關閉。
- ☑ 同一間會議室,建議一位代表加入teams會議, 透過投影畫面分享並開啟麥克風。

※多人開起麥克風會造成聲音品質較差

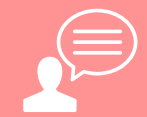

## 無法面對面,如何提升溝通品質?

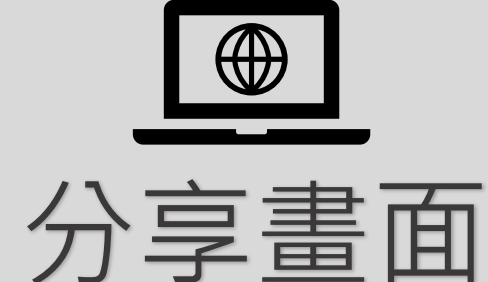

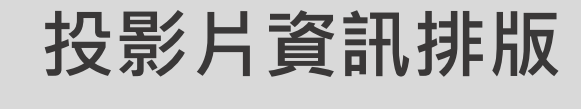

🗹 明確頁碼

☑ 編號

☑ 細節標示

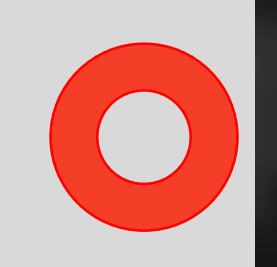

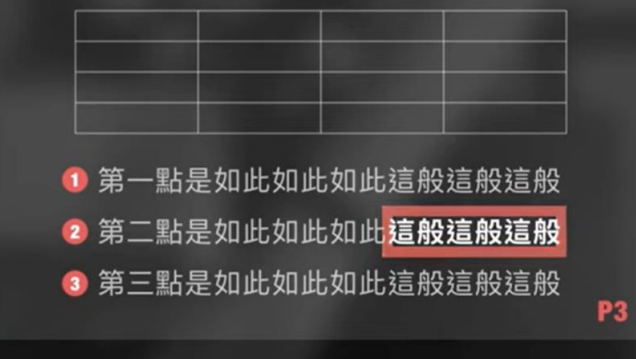

#### 有頁碼、編號與細節標示

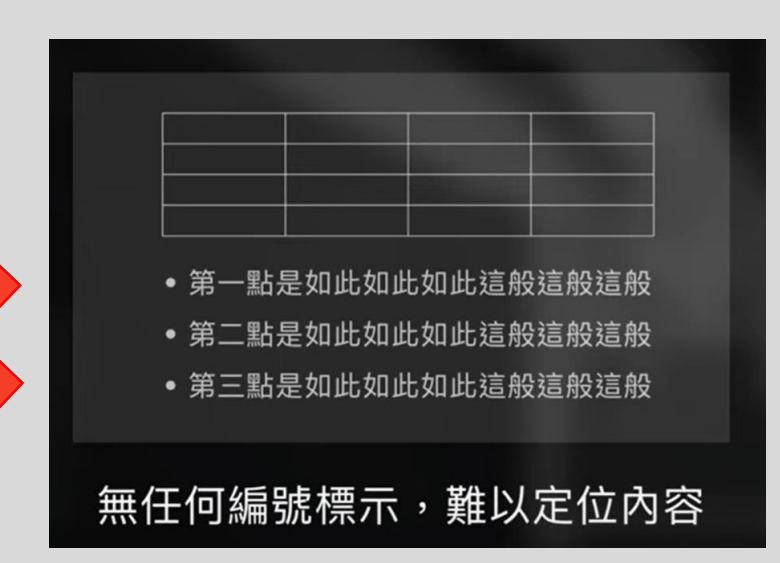

資料來源: 簡報藝術烘培坊

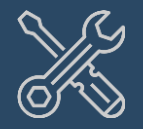

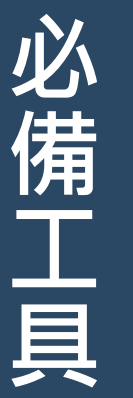

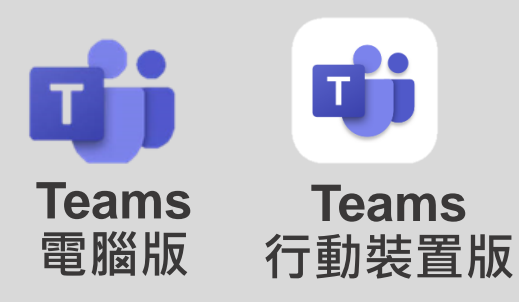

未安裝同仁請洽6885。

帳號:所屬公司別Office365 address

密碼:公司電腦登入密碼

#### 帳號: 各家公司別參考範例

| 公司別            | 前方請使用自己的英文名字姓氏                        |
|----------------|---------------------------------------|
| Hermes         | Sonia.Huang@hetw.onmicrosoft.com      |
| AIBT           | Sonia.Huang.aibt@hetw.onmicrosoft.com |
| HTSI           | Sonia.Huang.htsi@hetw.onmicrosoft.com |
| SA             | Sonia.Huang.sa@hetw.onmicrosoft.com   |
| HEC            | Sonia.Huang.hec@hetw.onmicrosoft.com  |
| HTX            | Sonia.Huang.htx@hetw.onmicrosoft.com  |
| <b>HS(</b> 漢信) | Sonia.Huang.hs@hetw.onmicrosoft.com   |

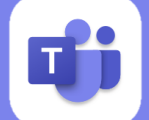

## 1. 線上會議-安排會議

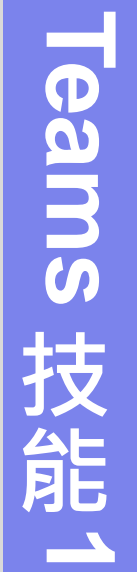

| 6.0              | et -                | 建造式输入系统                              |                                            | а – т ×                                          |
|------------------|---------------------|--------------------------------------|--------------------------------------------|--------------------------------------------------|
|                  | <b>一</b> 行事曆        |                                      |                                            | Ge 立即開会 + 新始会議                                   |
|                  | ③ 今天 〈 〉 2020 年二月 ∨ |                                      |                                            | □ ⊥作詞 >                                          |
|                  |                     |                                      |                                            | 21<br>#%.n                                       |
| <b>L</b><br>Jata |                     |                                      | 遊演人員 ◎ □ □ □ □ □ □ □ □ □ □ □ □ □ □ □ □ □ □ |                                                  |
|                  | 03:00               | 始 結束<br>2020年2月17日 上午2:00 2020年2月17日 | <sup> </sup>                               |                                                  |
|                  | 2                   | 度 開始 結束<br>≪日 ✓ 2020年2月17日 2020年3    |                                            | 方目技術変更計論<br>PDC R507<br>HERMES GS Kyle Chen<br>の |
|                  | 直接點選你要的會議區段         | 1 犬                                  |                                            |                                                  |
|                  | 06-00               | ∝<br>UTC+08:00)                      | ~                                          |                                                  |
|                  | F#<br>07:00         | 爾 ア U らーピ A A stay アーニュニー            |                                            |                                                  |
|                  | <b>学</b> 年<br>08:00 |                                      | 按"排程"                                      | ·                                                |
|                  | 一一<br>(9-00)        |                                      | 關閉 排程                                      |                                                  |

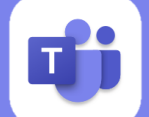

## 1. 線上會議-加入會議

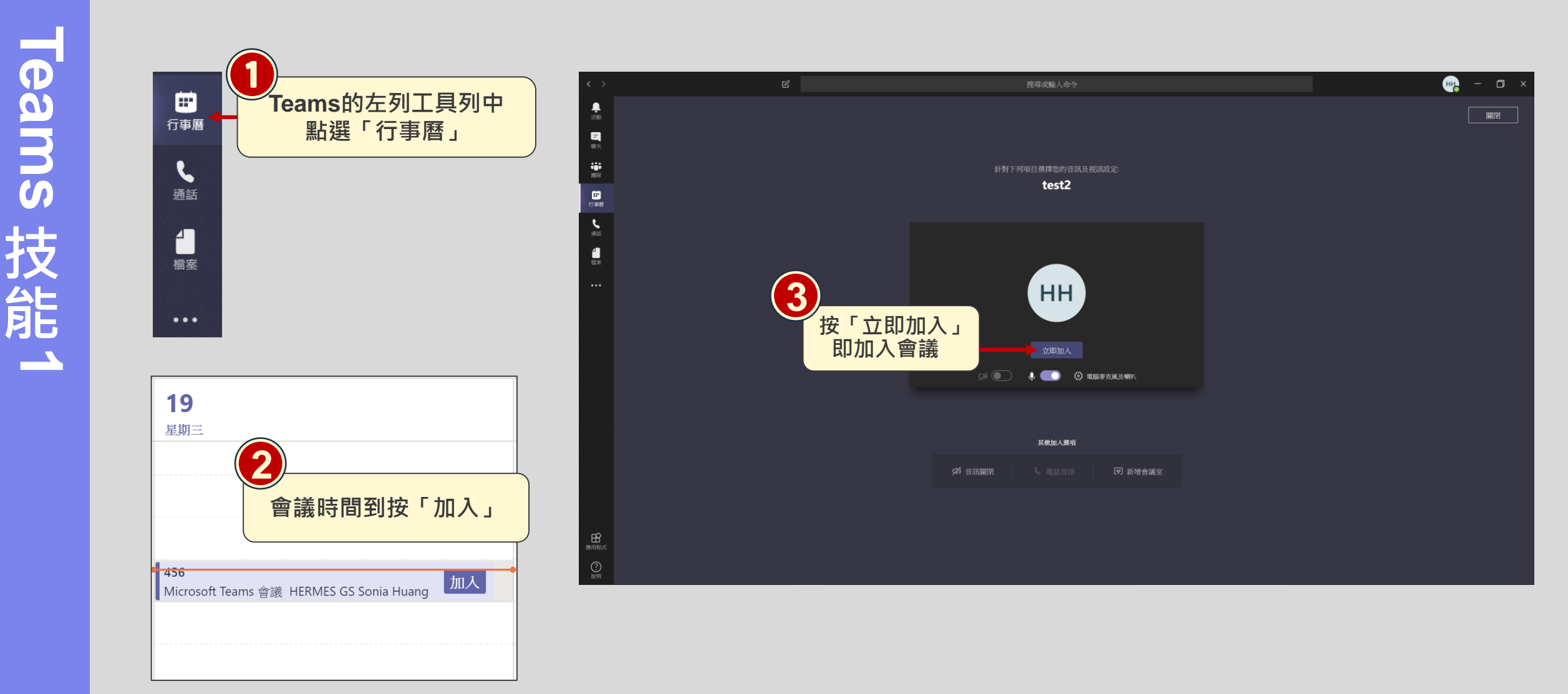

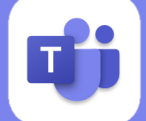

2. 螢幕分享 ●○○

Step1:若與對方通話狀態下,先確認裝置設定 (外接耳機/Jabra擴音設備)。

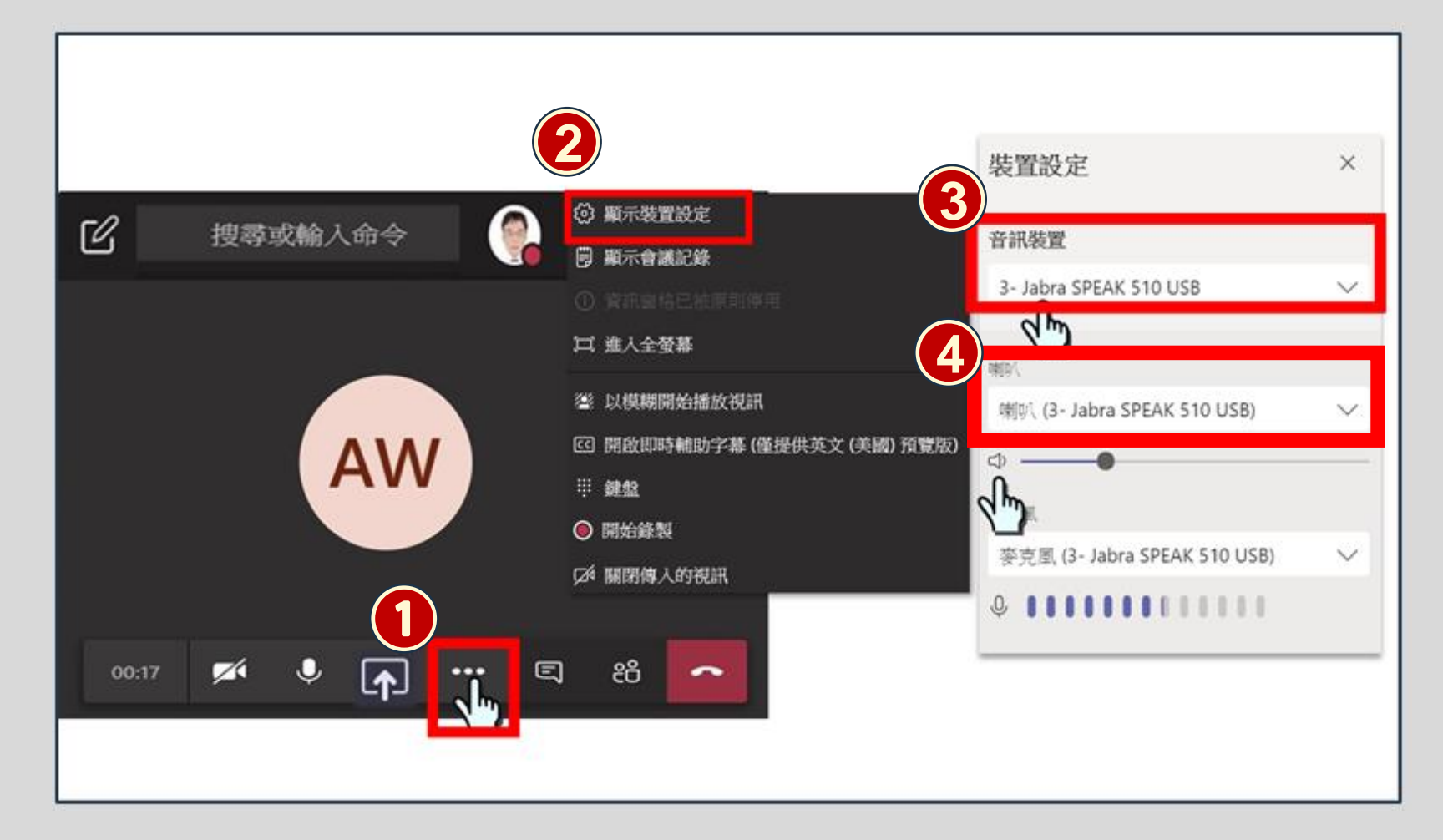

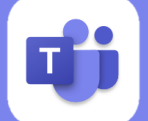

Teams 技能2

## 2. 螢幕分享 ○●○

Step2:主要分享者,可先開啟檔案。若在Teams內的檔案,請務必選擇 "在傳統應用程式中開啟"。(傳統應用程式有些人會以PowerPoint /Word/Excel等呈現) ※會議中臨時要開啟其他檔案,也請參照此方式。

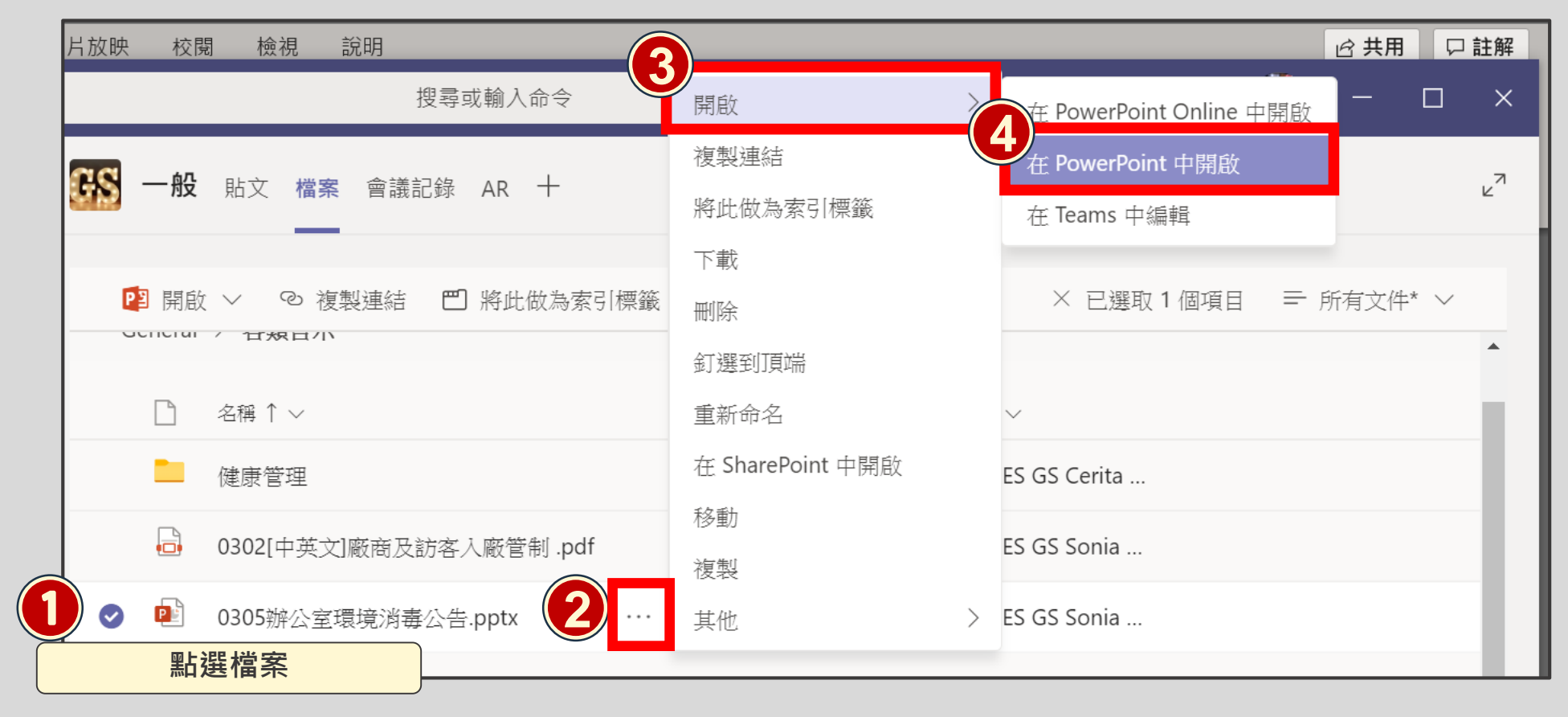

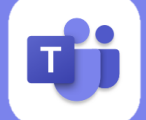

Teams 技能2

## 2. 螢幕分享 ○○●

Step3:點「分享」圖示後,選擇「視窗」內你要分享的檔案。

※按ESC,即結束分享此畫面。可再重新選擇你要分享的視窗。

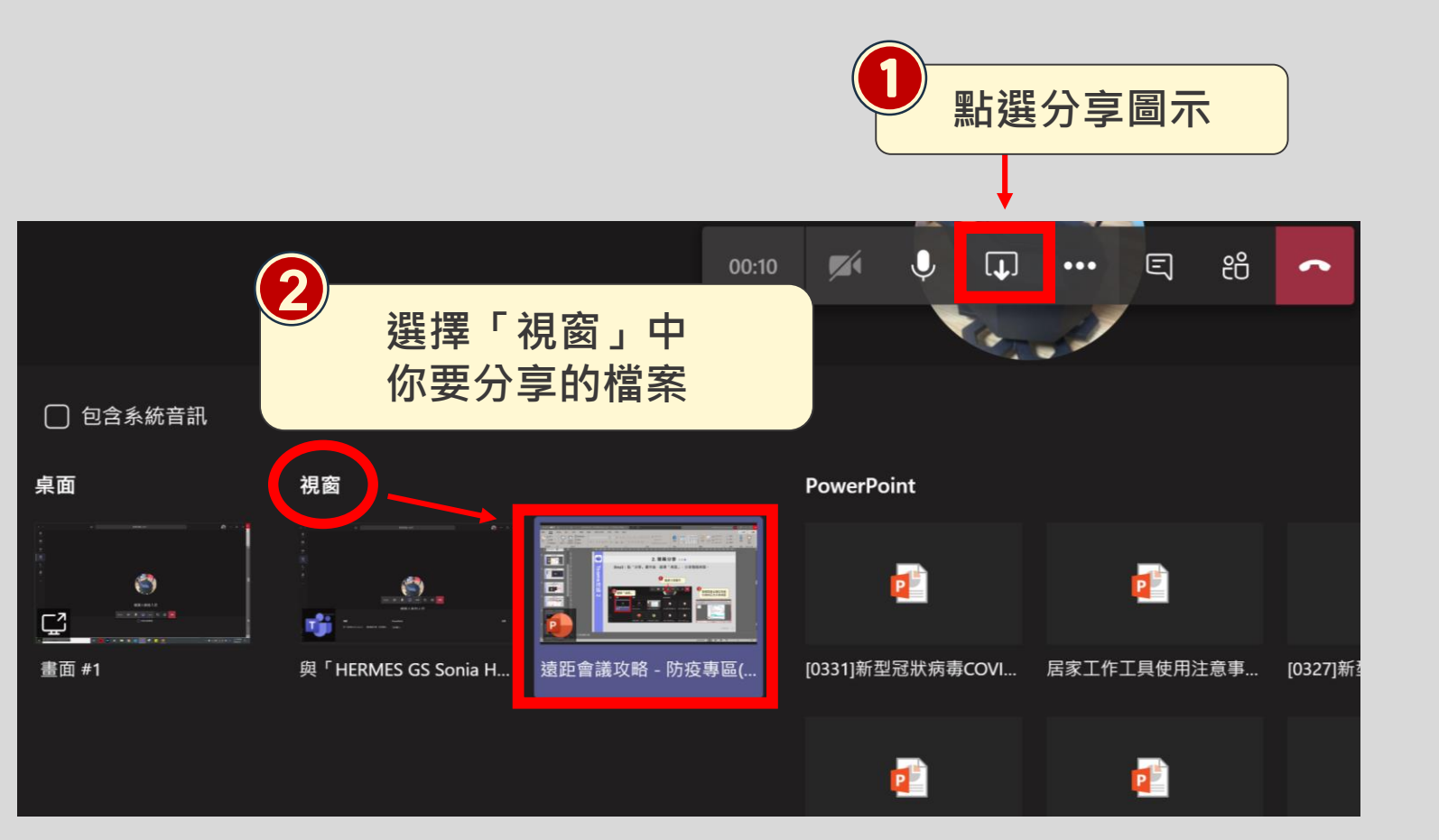

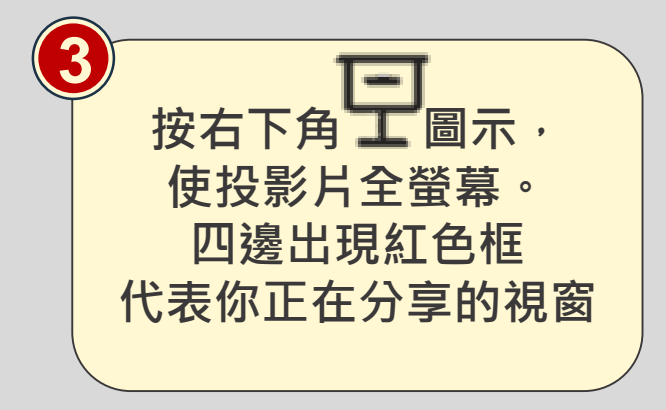

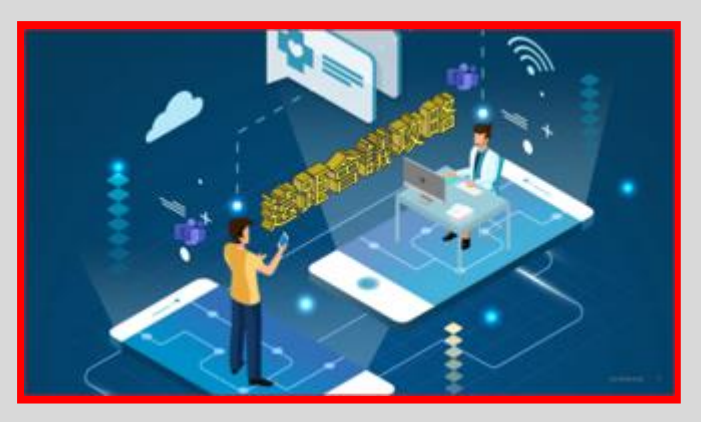

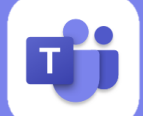

## 3.遠端遙控-授予控制權

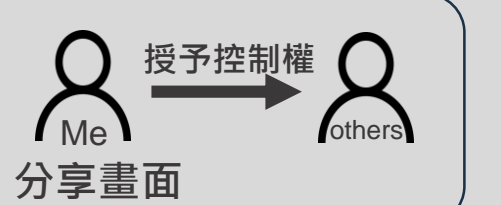

當你分享畫面時,要將畫面控制權給對方,對方就可以進行"遠端遙控"。 (白話文:讓對方可以動用你的視窗)

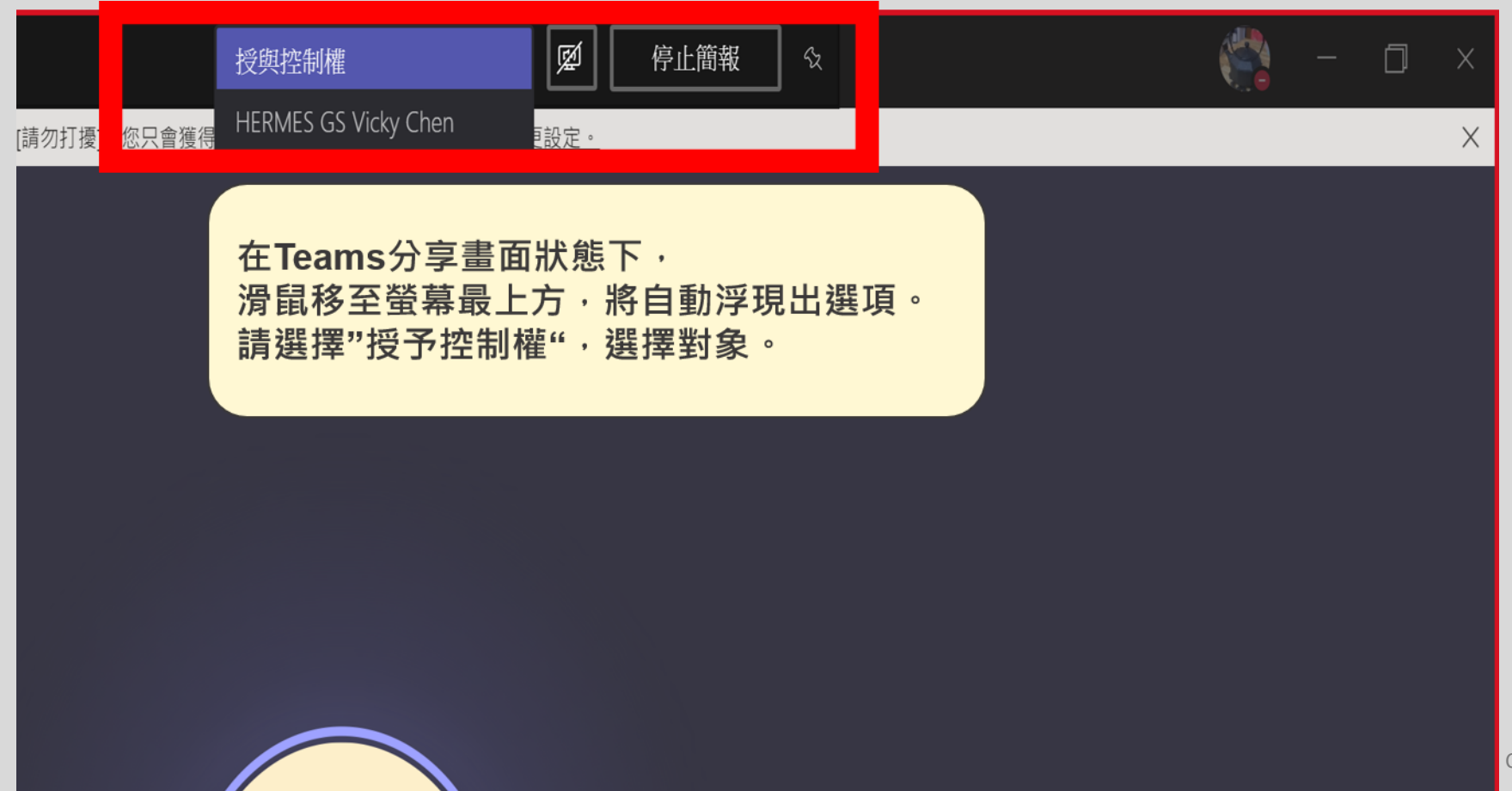

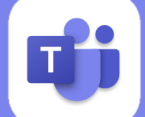

## 3.遠端遙控-要求控制

# Teams 技能3

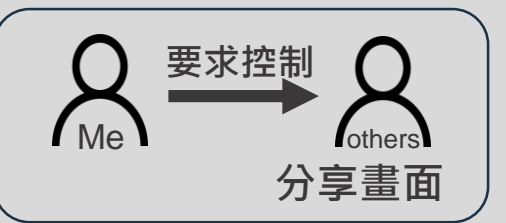

當對方分享畫面時,你要求控制,經過對方核准,你就可以進行"遠端遙控"對方。 (白話文:你要求動用對方的桌面)

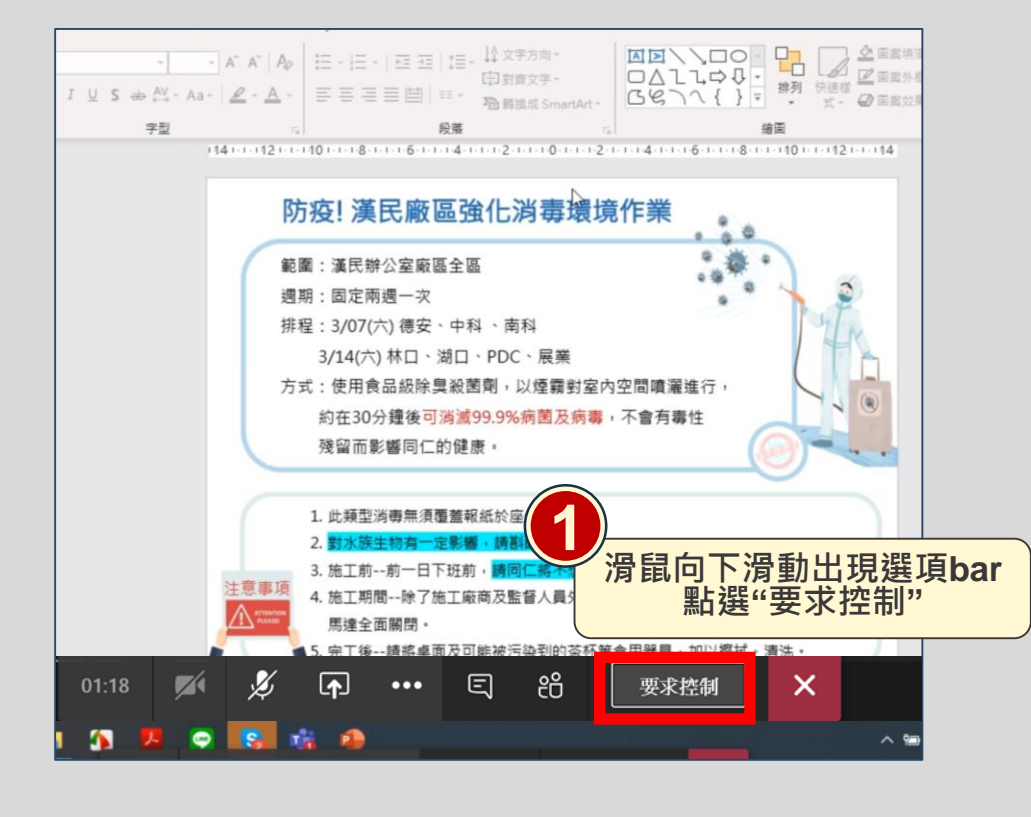

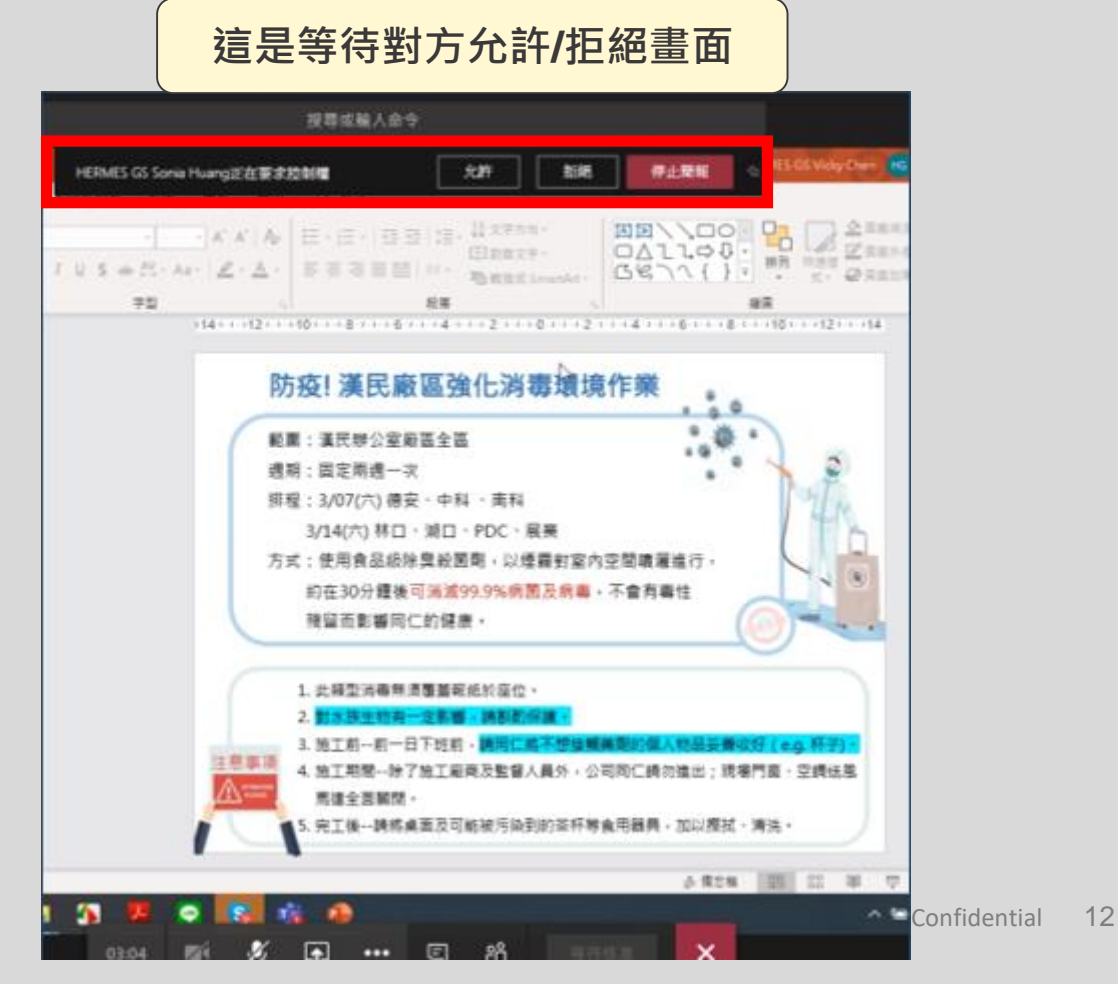

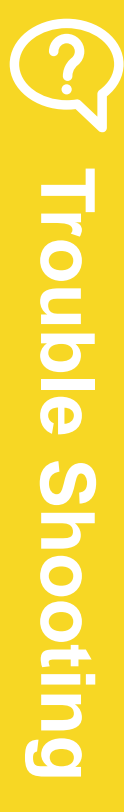

| Q1. 我的螢幕無法全螢幕,而且無法點擊滑鼠翻頁。                    |  |
|----------------------------------------------|--|
| Q2. 為什麼對方說他也看到簡報者檢視畫面(子母畫面)?<br>我這邊投影布幕很ok阿! |  |
| Q3. 右下角的小視窗擋住畫面                              |  |
| Q4.手機/平板如何線上會議?                              |  |
| Q5.手機/平板如何螢幕分享?                              |  |
| Q6. 從其他社交軟體、郵件將檔案存至Teams?                    |  |

Q&A

### Q1.我的螢幕無法全螢幕,而且無法點擊滑鼠翻頁。

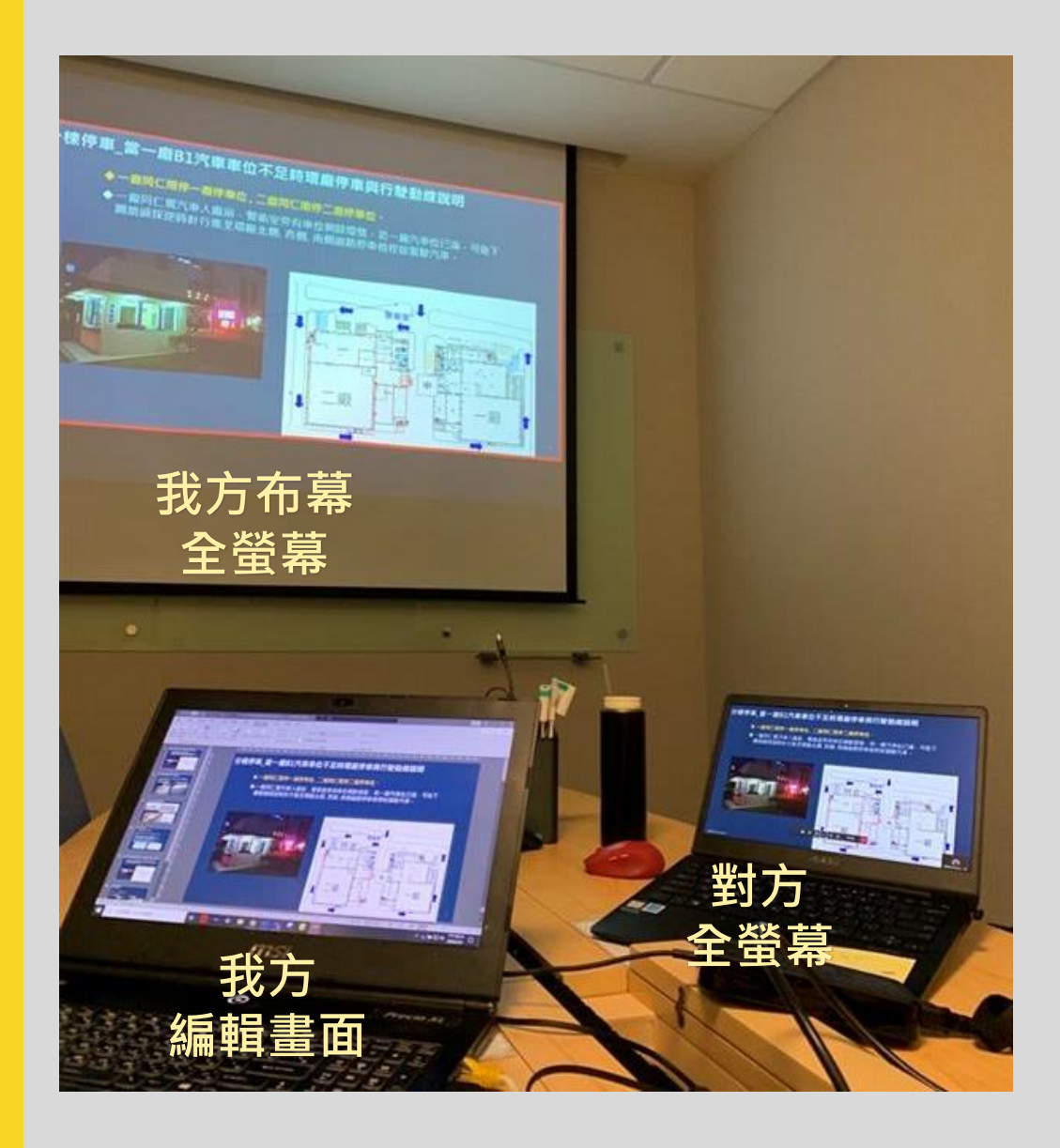

問題原因:

依照正常分享步驟(分享視窗內檔案),有可能遇到此問題。而且只能用上下鍵翻頁, 一旦動到滑鼠按鍵,即使我怎麼翻頁,

我方布幕及對方電腦畫面依舊停留在剛剛那頁。

#### Q1.我的螢幕無法全螢幕,而且無法點擊滑鼠翻頁。

**解法** 投影方將投影設定改為"同步"。

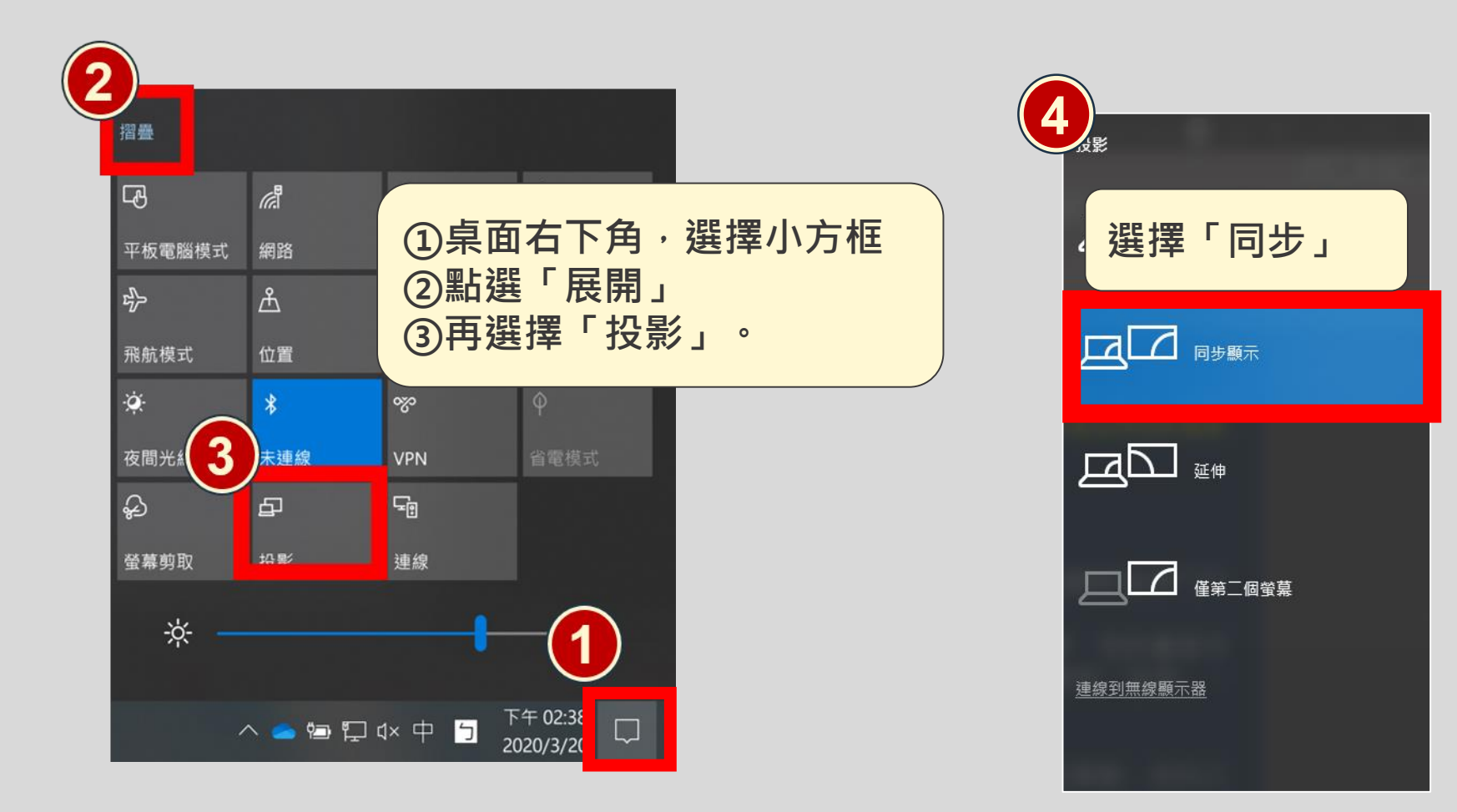

Confidential 15

## Q2.為什麼對方說他也看到簡報者檢視畫面(子母畫面)?

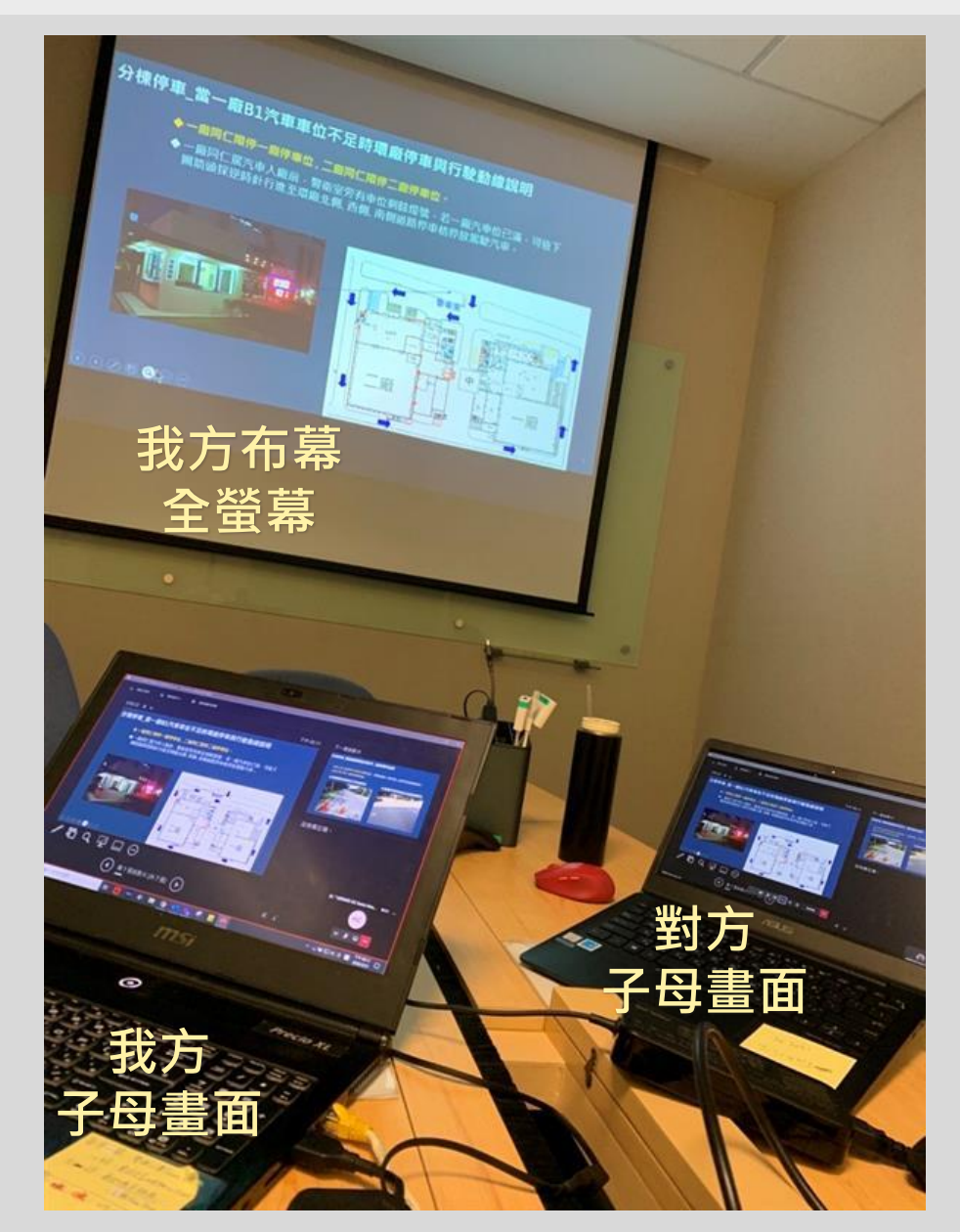

問題原因:

此時簡報的"簡報者檢視畫面"為打開狀態。

呈現如左圖,對方看到的卻是子母畫面。

## Q2.為什麼對方說他也看到簡報者檢視畫面(子母畫面)?

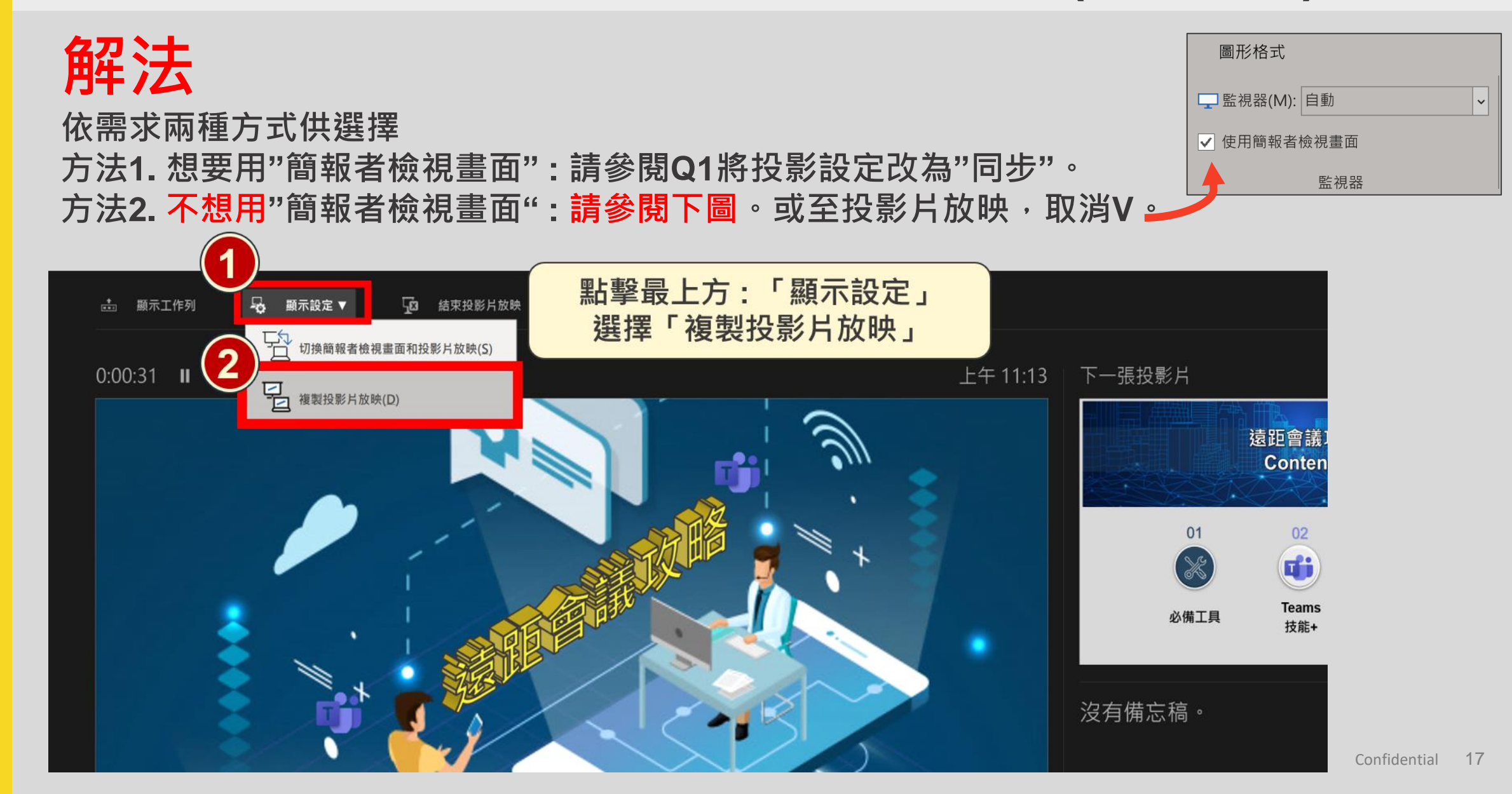

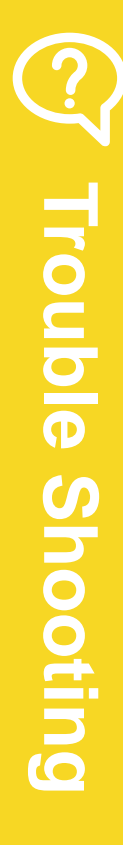

## Q3. 右下角的小視窗擋住畫面

<mark>解法</mark> 點一下小視窗的「—」即可解決

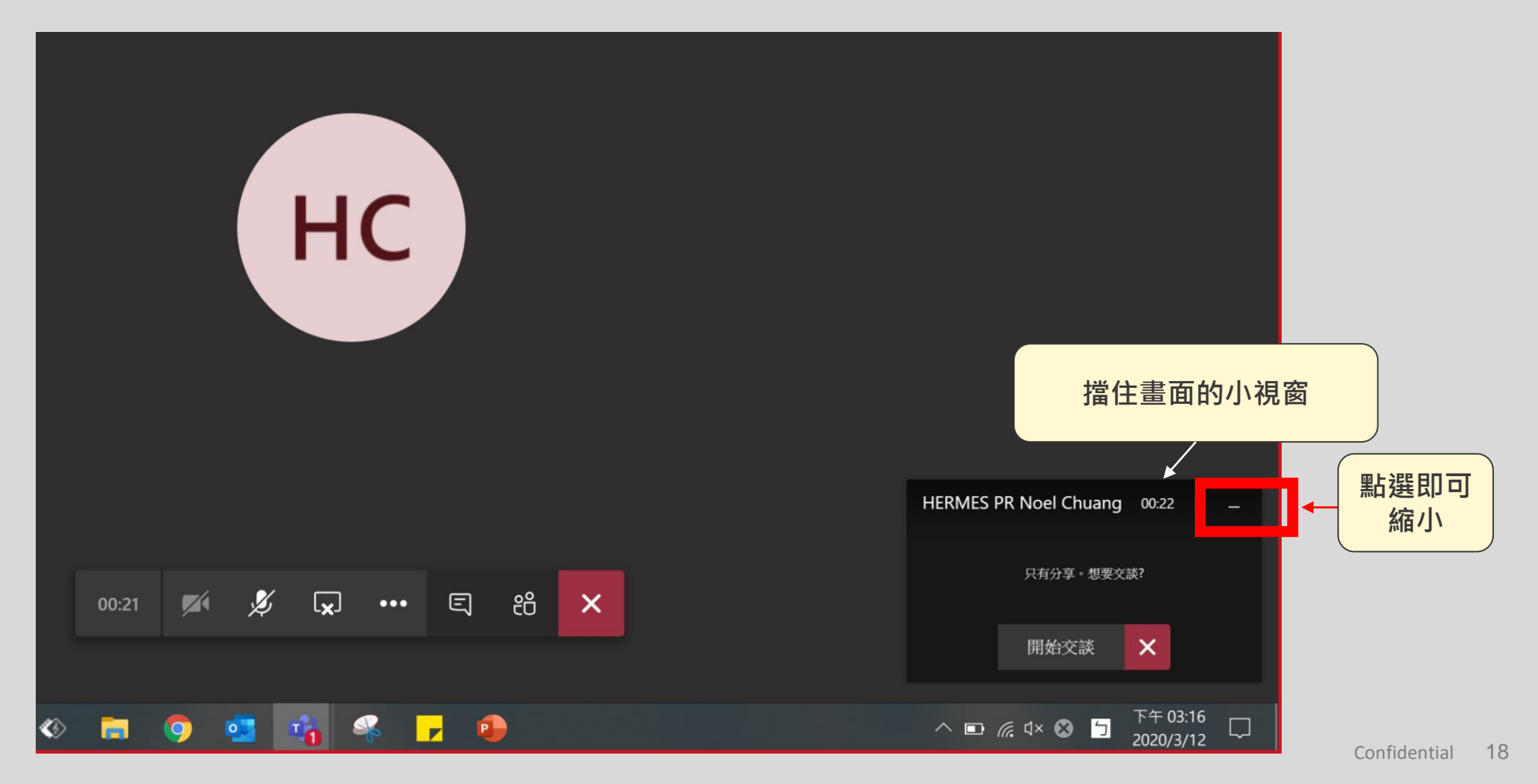

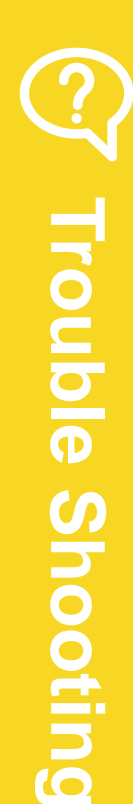

## Q4. 手機/平板如何線上會議?

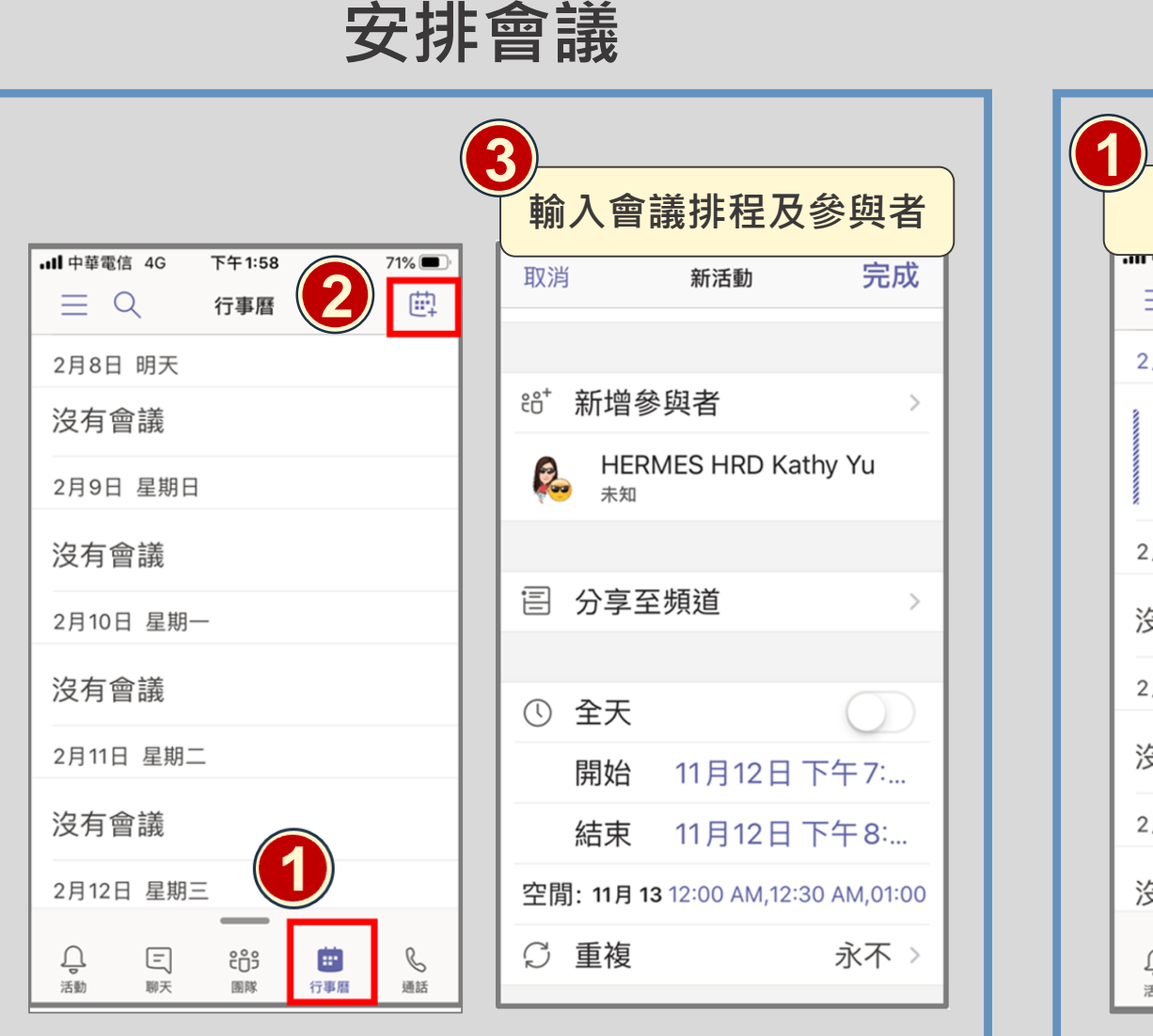

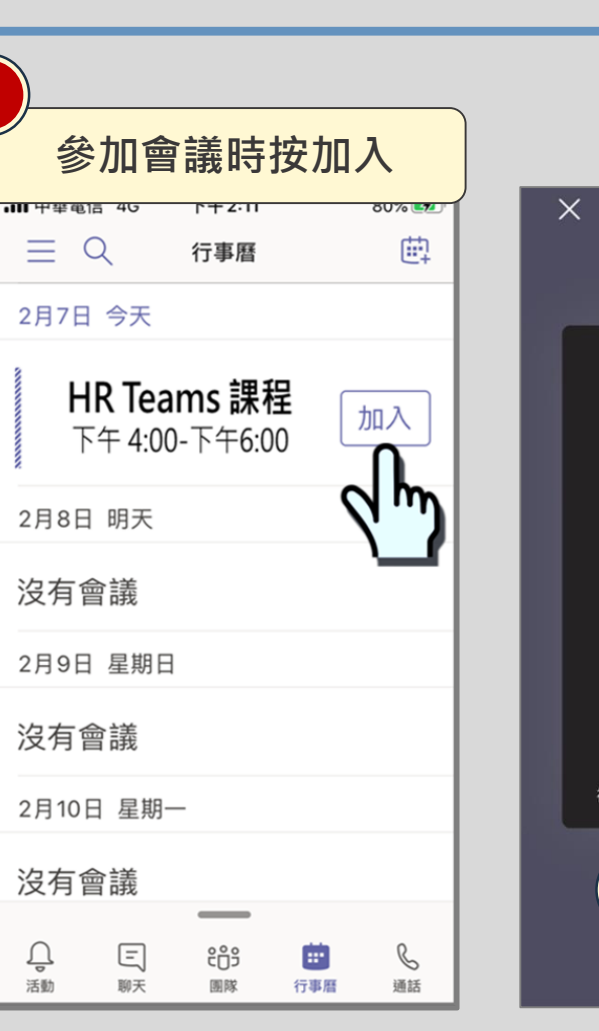

加入會議

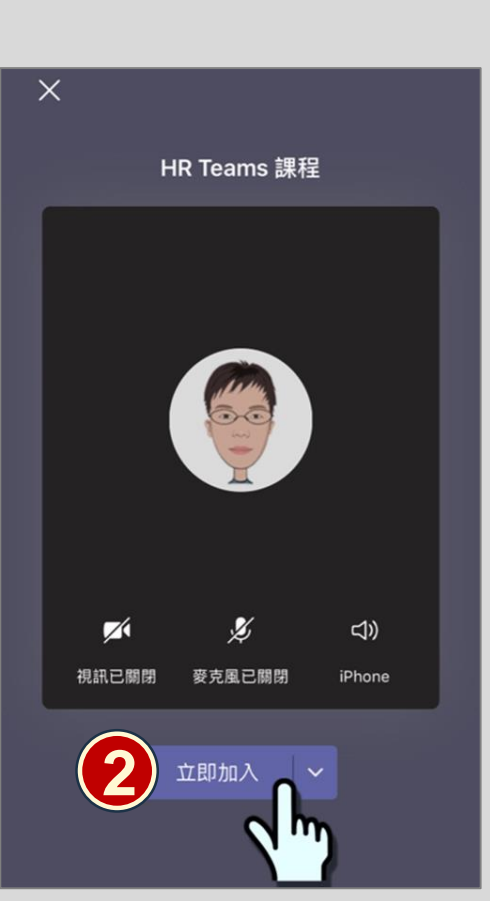

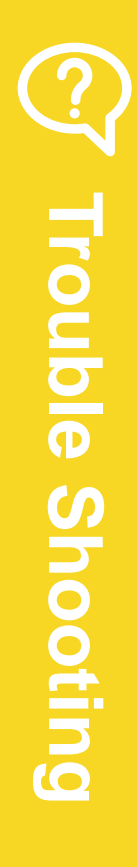

## Q5. 手機/平板如何分享螢幕?

#### 會議/通話狀態下,分享teams團隊內的PowerPoint。

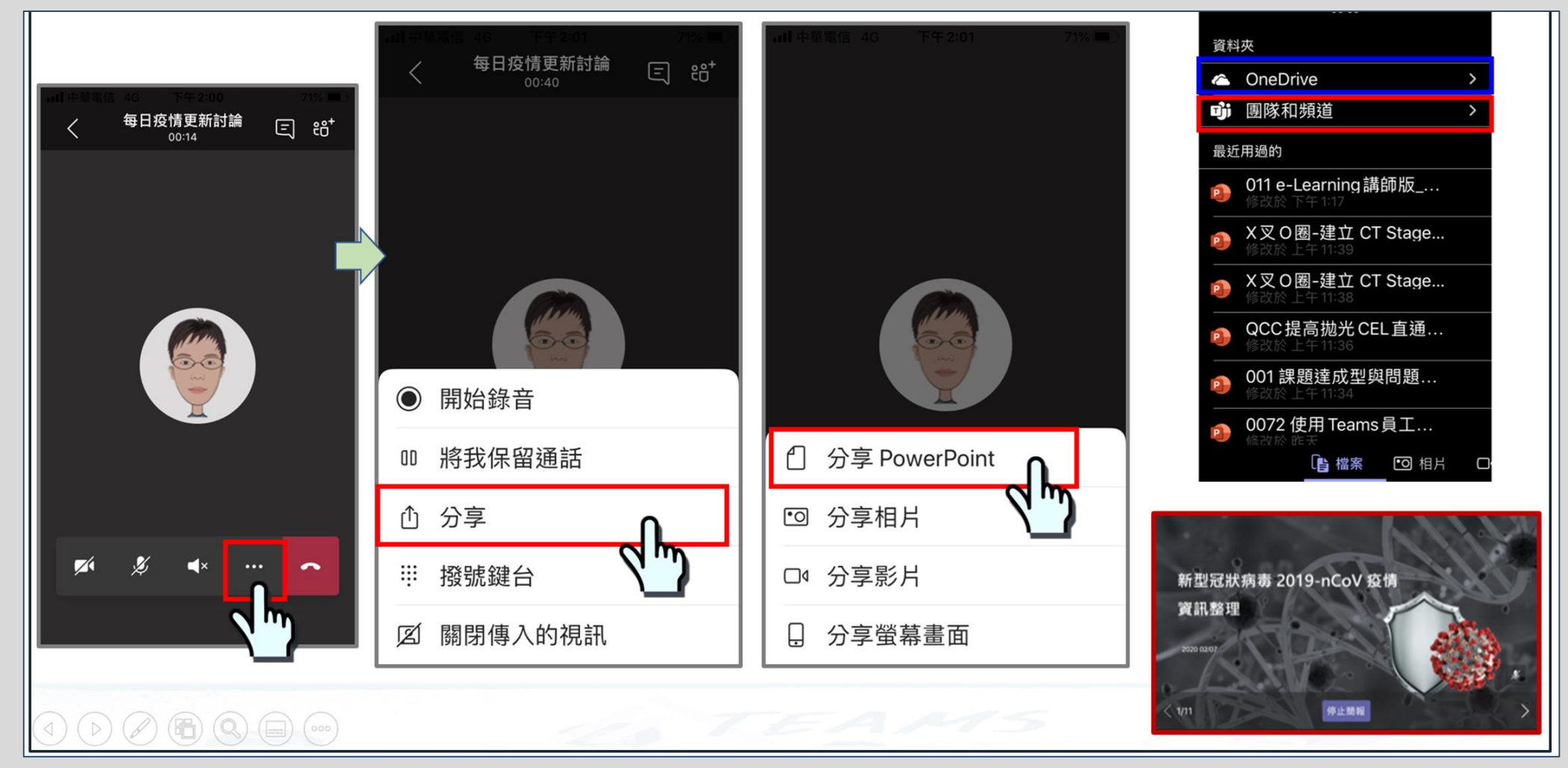

## Q6. 從其他社交軟體、郵件將檔案存至Teams?

範例圖片為IOS畫面·Andrio系統也依相同方式指示進行。 另因各自更新版本畫面多少有些差異。

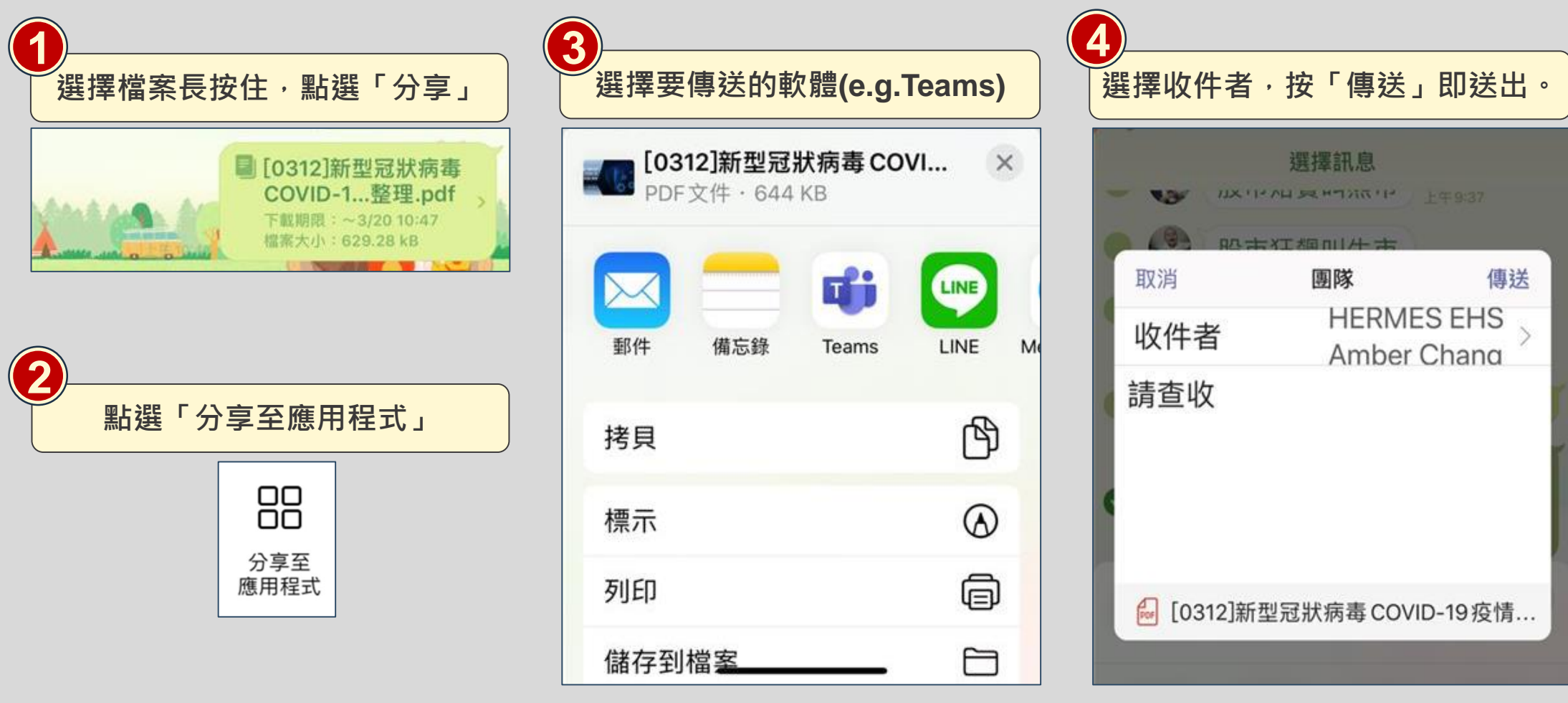

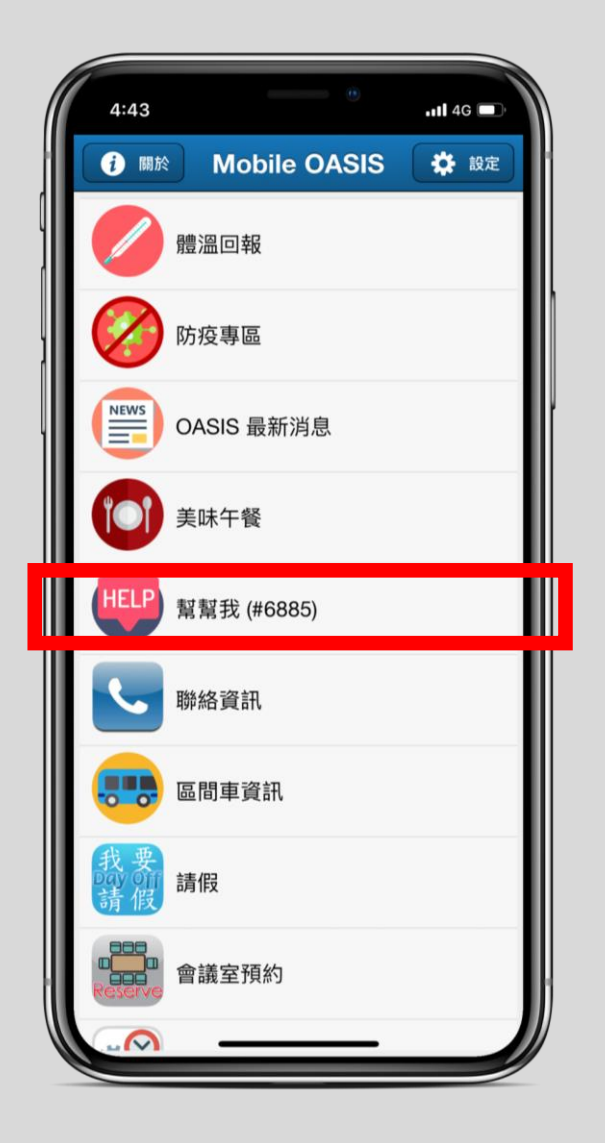

# 有問題請聯絡6885 <sup>可透過MOASIS / Ecall</sup>

## **Service by Hermes-Epitek**

Hermes Epitek